# 村上市立図書館アプリ

# 操作マニュアル

# 目次

# アプリ利用条件

|                    | iPhone                                                                            | Android     |  |
|--------------------|-----------------------------------------------------------------------------------|-------------|--|
| OS                 | iOS 15.5以降                                                                        | Android12以降 |  |
| 利用者<br>登録を<br>する場合 | NFCに対応                                                                            |             |  |
|                    | 対象機種は総務省が公開している一覧を<br>ご確認ください<br>(https://www.jpki.go.jp/prepare/pdf/nfclist.pdf) |             |  |

### ・マイナンバーカードでの新規利用者登録

①スマートフォンアプリを起動し「新規利用者登録」をタップします。

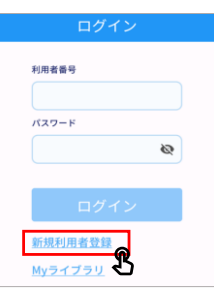

②利用規約を確認し「同意して次へ進む」をタップします。

| 利用規約                              |                                                                                                    |                                                             |  |
|-----------------------------------|----------------------------------------------------------------------------------------------------|-------------------------------------------------------------|--|
| 村はヨア関スと                           | 市立図書館(以下「計<br>当館が提供するアプ「<br>ソフト「村上市立図<br>リ」(以下「オアプ」<br>るサービス(以下「2<br>の利用規約(本規約)<br>り定めます。                                                                                                    | 当館」)<br>リケーシ<br>引い<br>リン<br>リン<br>リン<br>リン<br>リン<br>モン<br>の |  |
| 【1をに「2端スに3本用ま<br>」、希ダ利1.末を同1.サはす。 | 用者】<br>本規約は、本サービ目:<br>望して本アプリを目<br>ジンロードした利用目され、<br>に適用され、<br>に適用され、<br>にで、<br>なアプリの<br>にで、<br>して、<br>の<br>にで、<br>して、<br>の<br>に、<br>なアプリの<br>に、<br>なアプリの<br>して、<br>の<br>に、<br>なアプリの<br>して、<br>の<br>に、<br>なアプリの<br>に、<br>の<br>に、<br>なアプリの<br>に、<br>の<br>に、<br>なアプリの<br>に、<br>なアプリの<br>に、<br>なの<br>た、<br>より、<br>なの<br>なの<br>なの<br>なの<br>なの<br>なの<br>に、<br>なの<br>た、<br>なの<br>なの<br>た、<br>なの<br>た、<br>なの<br>なの<br>なの<br>た、<br>なの<br>た、<br>なの<br>た、<br>なの<br>た、<br>なの<br>た、<br>なの<br>た、<br>なの<br>た、<br>のの<br>た、<br>のの<br>た、<br>のの<br>た、<br>のの<br>た、<br>のの<br>た、<br>のの<br>た、<br>のの<br>た、<br>のの<br>た、<br>のの<br>た、<br>のの<br>た、<br>のの<br>た、<br>のの<br>た、<br>のの<br>た、<br>のの<br>た、<br>のの<br>た、<br>のの<br>た、<br>のの<br>た、<br>のの<br>た<br>のの<br>た<br>の<br>た<br>のの<br>た<br>の<br>た<br>の<br>た<br>の<br>た<br>の<br>た<br>の<br>た<br>の<br>た<br>の<br>た<br>の<br>た<br>の<br>た<br>の<br>た<br>の<br>た<br>の<br>た<br>の<br>た<br>の<br>た<br>の<br>た<br>の<br>た<br>の<br>た<br>の<br>た<br>の<br>た<br>の<br>た<br>の<br>た<br>の<br>た<br>の<br>た<br>、<br>の<br>の<br>の<br>、<br>の<br>の<br>の<br>の<br>の<br>の<br>、<br>の<br>の<br>の<br>の<br>の<br>、<br>の<br>の<br>の<br>の<br>の<br>の<br>の<br>の<br>の<br>の<br>の<br>の<br>の | ス己者まを本 れーるものの(す自サ本まド通の供来下 のビ約。び利し                           |  |
| 【利】<br>1.<br>取得                   | 用者情報】<br>当館は、本サービス?<br>」た利用考情報を「1                                                                                                    | を通じて                                                        |  |

③画面下部にある「スキャンを始める」をタップします。 ※非対応機種である旨のメッセージが表示された場合はNFCをONにすることで 改善する可能性があります。ONにする方法はスマートフォンによって異なります

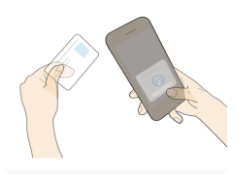

マイナンバーカードをかざしましょう 南京に従って、マイナンバーカードのにテップを読み取 ってください。 事前にNFCの読み取り位置を確認してください。

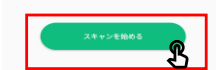

# ④マイナンバーカードのパスワード(6~16桁のパスワード)を入力し、 「スキャンを始める」をタップします。

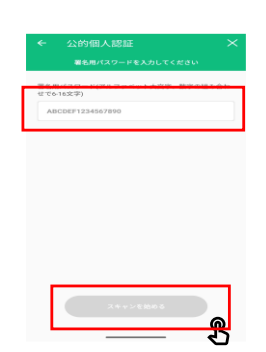

# ⑤マイナンバーカードをスキャンします。 ※「スキャンの準備ができました」という文言や画像は機種によって異なります。

スキャンの準備ができました  $\bigcirc$ マイナンバーカードの中央に、端末のNFC スキャナーをあててください。

## ⑥「完了」をタップします。

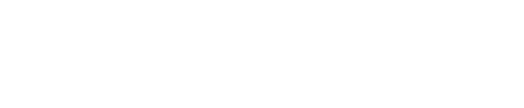

1

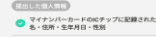

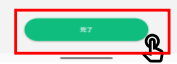

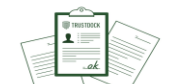

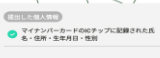

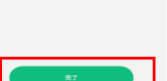

# ⑦正常に終了するとマイナンバーカードに登録されている利用者情報が自動で 入力されるため残りの項目を入力し「登録」をタップします。

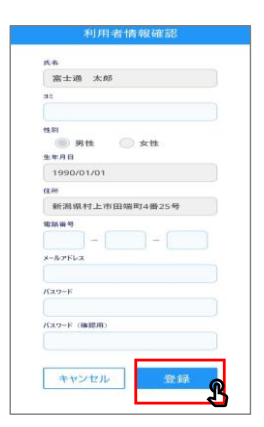

⑧利用者番号が表示されるため利用者番号をひかえ「ログイン」をタップします。

| 利用者者  | そうはログインで使用する | 5ため ×モき |
|-------|--------------|---------|
| お取りくた | さい。          |         |
| 利用    | 者番号          |         |
|       | 000000000    | )       |
|       | ログインヘ        |         |
|       |              | _       |
|       |              | <       |
|       |              |         |
|       |              |         |
|       |              |         |
|       |              |         |
|       |              |         |
|       |              |         |
|       |              |         |

#### ⑨⑧でひかえた「利用者番号」を「利用者番号」欄に記載し⑦で設定した パスワードを入力し「ログイン」をタップします。

⑩ホームが表示されれば新規登録は完了です。

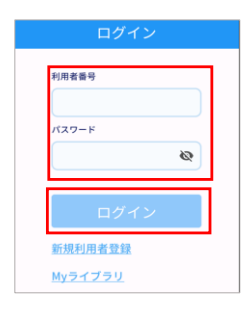

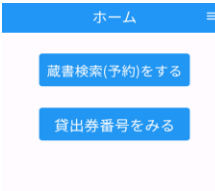

### ・蔵書を検索

①ホーム画面にある「蔵書検索(予約)をする」をタップします。

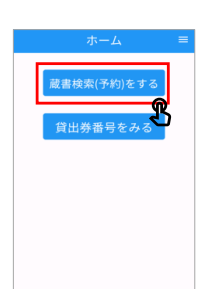

検索条件 著者:東野圭吾

1~10件(全126件) 出版年 ~ | 降順 ~ 10件 ~ 再表示

く 戻る く 条件を残して検索画面へ

g

ハイライトOFF

#### ②該当の本のタイトルをタップします。

### ③表紙の下に表示されている予約かごマークをアップします。

< 前へ 126 件中、1 件目 次へ > 廃此今 時のらく(文存文庫 013-51) 出十翌月、著一文臣春秋 - 2024 2 --913.68 SDI 🗑 止 本棚へ 「所蔵は1件です。現在の予約件数は4件です。 所蔵 所蔵場 館 所 資料コード 持禁区 分 状態 BM 2号 2121010384236 予約別 置 ▲ ページの先頭へ

# ④該当の本の左側にある□にチェックを入れ「通常予約」をタップします。

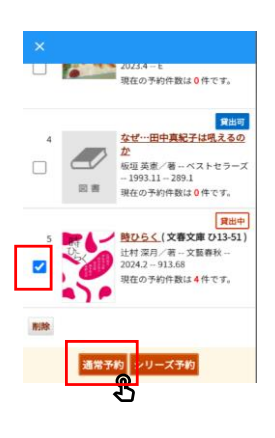

# ⑤予約の内容を確認し「予約」をタップします。

| 予約内容確     | 認                   | ログアウト                                    |
|-----------|---------------------|------------------------------------------|
| 以下のタイトルが  | 予約できます。             |                                          |
| 予約種別:通常予  | 約                   |                                          |
| 予約受取館:BM  | /吉浦                 |                                          |
| 予約連絡方法:自  | 主確認                 |                                          |
|           |                     | 貸出中                                      |
| 1         | 🥖 時ひらく (文           | 春文庫 ひ13-51)                              |
| DEC       | 1 辻村 深月/著           | 文藝春秋                                     |
|           | 2024.2 - 913.       | 68                                       |
|           | P                   |                                          |
| _         |                     |                                          |
| 予約確認メーノ   | レを送信する              |                                          |
|           | ~                   |                                          |
|           |                     |                                          |
| × +       | ヤンセル 予約             | la la la la la la la la la la la la la l |
|           |                     | <u>@</u>                                 |
| Copyright | (C) 2023 Murakami ( | city Library                             |
|           |                     |                                          |

# ・本を貸りる

①ホーム画面にある「貸出券番号をみる」をタップします。

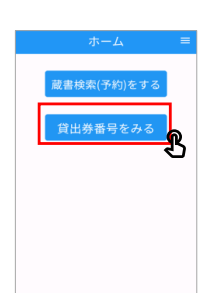

②表示された貸出券を窓口職員に見せることで本を貸りることができます。

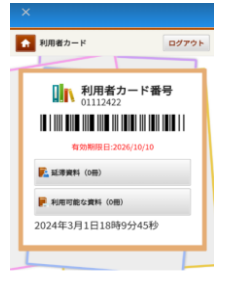

# ・ログアウトする

①ホーム画面右上部にある「三」をタップします。

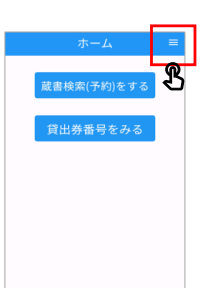

②メニューから「ログアウトする」をタップします。

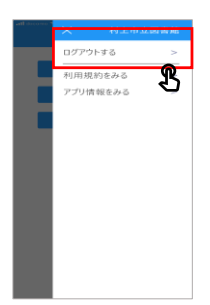